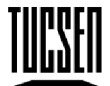

www.tucsen.com

Tucsen Photonics Co., Ltd.

## **CMOS** List

| Series | Model          | VID&P | ID   | Driver               | Software                           |  |
|--------|----------------|-------|------|----------------------|------------------------------------|--|
|        | TCA-1.3BWHS    | 0547  | E014 | TCA-1.3BWHS driver   |                                    |  |
|        | TCA-1.3CHS     | 0547  | E013 | TCA-1.3CHS driver    |                                    |  |
|        | TCA-1.31C      | 0547  | 6131 | TCA-1.31C driver     |                                    |  |
|        | TCA-2.0C       | 04B4  | 2121 | TCA-2.0C driver      |                                    |  |
|        | TCA-3.0C       | 0547  | 4D33 | TCA-3.0C driver      |                                    |  |
|        | TCA-5.0BW      | 0547  | 4D35 | TCA-5.0BW driver     |                                    |  |
|        | TCA-5.0C       | 0547  | 4D35 | TCA-5.0C driver      | Windows:                           |  |
| TCA    | TCA-8.0C       | 0547  | 4D88 | TCA-8.0C driver      |                                    |  |
|        | TCA-9.0C       | 0547  | 5911 | TCA-9.0C driver      |                                    |  |
|        | TCA-10.0C      | 0547  | 92A0 | TCA-10.0C driver     |                                    |  |
|        | TCA-10.0N      | 0547  | C003 | TCA-10.0N driver     | or TSView7                         |  |
|        | TCC-1.4CHICE-N | 0547  | 45B1 | TCC-1.4CHICE-N       |                                    |  |
|        |                |       |      | <u>driver</u>        |                                    |  |
|        | TCC-1.4HICE    | 04B4  | 3002 | TCC-1.4HICE driver   |                                    |  |
|        | TCC-1.4HICE-N  | 0547  | 45B1 | TCC-1.4HICE-N driver |                                    |  |
|        | TCC-1.4LICE    | 04B4  | 3001 | TCC-1.4LICE driver   |                                    |  |
|        | TCC-1.4LICE-N  | 0547  | 30A3 | TCC-1.4LICE-N driver |                                    |  |
|        | TCC-3.3ICE-N   | 0547  | 9310 | TCC-3.3ICE-N driver  |                                    |  |
|        | TCC-6.1ICE     | 0547  | D610 | TCC-6.1ICE driver    |                                    |  |
|        | TCC-8.0C       | 0547  | A801 | TCC-8.0C driver      |                                    |  |
|        | IS130BW        | 0547  | C00B |                      | Windows:<br><u>ISCapture 3.6.8</u> |  |
|        | IS130          | 0547  | C008 |                      |                                    |  |
|        | IS300          | 0547  | C007 |                      |                                    |  |
|        | IS500          | 0547  | C004 |                      |                                    |  |
|        | IS1000         | 0547  | C003 |                      |                                    |  |
|        | IMX122         | 0547  | C00C |                      |                                    |  |
|        | Discovery C15  | 0547  | C005 |                      |                                    |  |
| Beta   | Discovery C30  | 0547  | C009 | Beta-Camera-Driver   |                                    |  |
|        | Discovery M15  | 0547  | C00A |                      |                                    |  |
|        | TCA-5.0BWLE    | 0547  | C006 |                      |                                    |  |
|        | TCC-1.4CHICE   | 0547  | D009 |                      |                                    |  |
|        | TCC-1.4HICE    | 0547  | D006 |                      |                                    |  |
|        | TCC-1.4LICE    | 0547  | D004 |                      |                                    |  |
|        | TCC-5.0        | 0547  | D001 |                      |                                    |  |
|        | TCC-6.1ICE     | 0547  | D002 |                      |                                    |  |

Note: Click the driver or software name to download file.

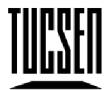

www.tucsen.com

Tucsen Photonics Co., Ltd.

|         |                  | 0547 | A00B |               |           |   |                 |
|---------|------------------|------|------|---------------|-----------|---|-----------------|
|         | 15H130BW         | 5453 | A80B |               |           |   |                 |
|         | 1011420          | 0547 | A008 |               |           |   |                 |
|         | ISH130           | 5453 | A808 |               |           |   |                 |
|         | 1611300          | 0547 | A007 |               |           |   |                 |
|         | 15H300           | 5453 | A807 |               |           |   |                 |
|         |                  | 0547 | A006 |               |           |   |                 |
|         | 1311300000       | 5453 | A806 |               |           |   |                 |
|         | ISH500           | 0547 | A004 |               |           |   |                 |
|         |                  | 5453 | A804 |               |           |   |                 |
|         | ISH1000          | 0547 | A003 |               |           |   |                 |
|         |                  | 5453 | A803 |               |           |   |                 |
|         | Discovery        | 0547 | A00A |               |           |   |                 |
|         |                  | 5453 | A00A |               |           |   |                 |
|         | IMITTS           | 5453 | A00B |               |           |   |                 |
|         |                  | 0547 | A005 |               |           |   |                 |
|         | Discovery CH15   | 5453 | A805 |               |           |   |                 |
|         | Discovery OI 120 | 0547 | A009 |               |           |   |                 |
|         | Discovery CH30   | 5453 | A809 | <u>Camera</u> | Driver    | H | Windows:        |
|         | Digi Retina 16   | 5453 | 2A01 | Series v8.7   |           |   | Tcapture 4.3    |
|         | TCH-1.4L         | 5453 | 8004 |               |           |   | Tcapture 5.1.1  |
|         | TCH-1.4          | 5453 | 8006 |               |           |   |                 |
|         | TCH-1.4CL        | 5453 | 8804 | <u>Camera</u> | Driver    | H | Mac:            |
|         | TCH-1.4C         | 5453 | 8809 | Series V8.8   | <u> 8</u> |   | <u>ISListen</u> |
|         |                  | 5453 | 8406 |               |           |   |                 |
|         |                  | 0547 | E006 |               |           |   |                 |
|         |                  |      | 8C09 |               |           |   |                 |
|         |                  | 0547 | E009 |               |           |   |                 |
|         |                  |      | 8404 |               |           |   |                 |
|         |                  | 0547 | E004 |               |           |   |                 |
| н (сср) |                  | 5453 | 8C04 |               |           |   |                 |
|         |                  | 0547 | E008 |               |           |   |                 |
|         | TCH-5 0ICE       | 5453 | 8C01 |               |           |   |                 |
|         |                  | 0547 | E001 |               |           |   |                 |
|         | TCH-6.1ICE       | 0547 | E002 |               |           |   |                 |
|         | H-674ICE         | 0547 | E00A |               |           |   |                 |
|         | H-687ICE         | 0547 | E00B |               |           |   |                 |
|         | H-674CICE        | 0547 | E80A |               |           |   |                 |
|         | H-694ICE         | 0547 | E00C |               |           |   |                 |
|         | H-694CICE        | 0547 | E80C |               |           |   |                 |
|         | H-694C           | 5453 | 8C0C |               |           |   |                 |
|         | H-674ICE         | 5453 | 840A |               |           |   |                 |

## ] www.tucsen.com

Tucsen Photonics Co., Ltd.

| H-694ICE | 5453 | 840C |  |
|----------|------|------|--|
|          |      |      |  |

## NOTE: Camera model can be confirmed by VID&PID

- 1) Open "Device Manager", and find the camera device;
- 2) Select "Properties" in Right-click menu;

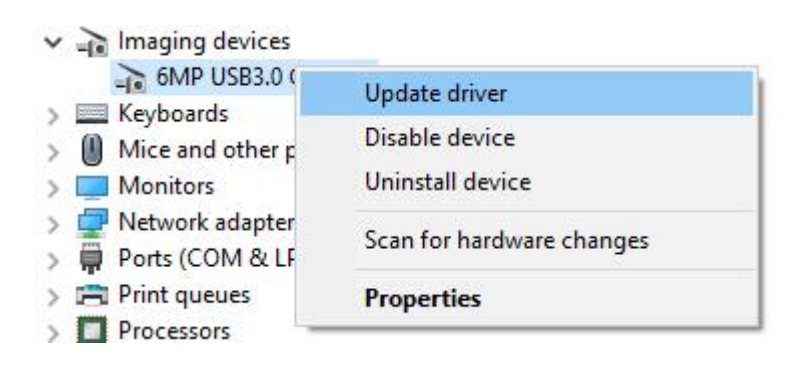

 Switch to "Details" window, and select "Hardware IDs", then we can find camera's VID&PID value as below shows.

| iMP USB3.0 Camera Properties   | × |
|--------------------------------|---|
| General Driver Details Events  |   |
| 6MP USB3.0 Camera              |   |
| Property                       |   |
| Hardware IDs                   | ~ |
| Value                          |   |
| Value                          |   |
| USB\VID_5453&PID_EC09&REV_0003 | 8 |

## Note:

If the correct driver and software have been installed, but the camera still doesn't work properly, please contact us (TEL: 400-075-8880, Email: service@tucsen.com), and attach the camera's SN and VID&PID information.